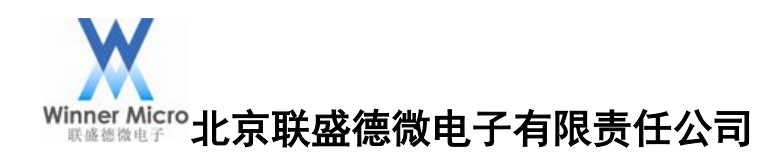

# W60X\_SDK DEMO运行指南

V0.6

北京联盛德微电子有限责任公司(winner micro) 地址:北京市海淀区阜成路 67 号银都大厦 18 层 电话:+86-10-62161900 公司网址:www.winnermicro.com

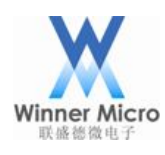

# 文档修改记录

| 版本   | 修订时间     | 修订记录                     | 作者      | 审核 |
|------|----------|--------------------------|---------|----|
| V0.1 | 20180830 | 初稿                       | Chenzx  |    |
| V0.2 | 20180921 | 重新整理                     | Ligh    |    |
| V0.3 | 20181012 | 更新截图                     | Ligh    |    |
| V0.4 | 20181101 | 增加 slave spi demo,修改两处错误 | Zhangwl |    |
| V0.5 | 20181213 | 该 DEMO 支持 W600/W601, 文件  | Cuiych  |    |
|      |          | 更名为 W60X                 | Z,      |    |
| V0.6 | 20190426 | 增加 https 和 mqtt demo     | Lilm    |    |
|      |          |                          |         |    |
|      |          | $\sim$                   |         |    |
|      |          |                          |         |    |
|      |          |                          |         |    |
|      |          |                          |         |    |
|      |          |                          |         |    |
|      |          |                          |         |    |

HILL HILL

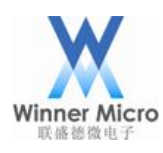

# 目录

| 文材 | 当修改  | 记录    |                                            | . 1 |
|----|------|-------|--------------------------------------------|-----|
| 1  | 引言   | ••••• |                                            | . 4 |
|    | 1.1  | 编     | 写目的                                        | . 4 |
|    | 1.2  | 预     | 期读者                                        | . 4 |
|    | 1.3  | 术     | 语定义                                        | . 4 |
| 2  | DEM  | O 概要  |                                            | . 4 |
| 3  | DEM  | O 功能  | 描述                                         | . 4 |
|    | 3.1  | DF    | EMO_CONNECT_NET 操作步骤                       | . 4 |
|    |      | 3.1.1 | t-connect 加网                               | . 4 |
|    |      | 3.1.2 | t-oneshot (app 配网, 需要下载安卓 OneShotActivity) | . 4 |
|    |      | 3.1.3 | t-oneshot(airkiss 配网)                      | . 5 |
|    |      | 3.1.4 | t-webcfg 配网                                | . 5 |
|    | 3.2  | DF    | EMO_STD_SOCKET_CLIENT 操作步骤                 | . 5 |
|    | 3.3  | DF    | EMO_STD_SOCKET_SERVER 操作步骤                 | . 5 |
|    | 3.4  | DF    | CMO_UDP 操作步骤                               | . 6 |
|    |      | 3.4.1 | UDP广播                                      | . 6 |
|    |      | 3.4.2 | UDP 单播                                     | . 6 |
|    |      | 3.4.3 | UDP 组播                                     | . 7 |
|    | 3.5  | DF    | EMO_APSTA 操作步骤                             | . 7 |
|    | 3.6  | DF    | CMO_UARTx 操作步骤                             | . 7 |
|    | 3.7  | DF    | CMO_SOFT_AP 操作步骤                           | . 8 |
|    | 3.8  | DF    | EMO_WPS 操作步骤                               | . 8 |
|    |      | 3.8.1 | t-wps-start-pbc                            | . 8 |
|    |      | 3.8.2 | t-wps-start-pin                            | . 8 |
|    | 3.9  | DF    | MO_GPIO 操作步骤                               | . 9 |
|    |      | 3.9.1 | t-gpio(使用 PB13、PB14 演示)                    | . 9 |
|    |      | 3.9.2 | t-gpioirq(使用 PA1 演示)                       | . 9 |
|    | 3.10 | DF    | CMO_FLASH 操作步骤                             | . 9 |
|    | 3.11 | DF    | EMO_ENCRYPT 操作步骤                           | 10  |
|    | 3.12 | DF    | CMO_RSA 操作步骤                               | 11  |
|    | 3.13 | DE    | CMO_RTC 操作步骤                               | 11  |

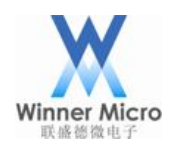

| 3.14 | DE     | MO_TIMER 操作步骤       |    |
|------|--------|---------------------|----|
| 3.15 | DE     | <b>MO_PWM</b> 操作步骤  |    |
| 3.16 | DE     | <b>MO_PMU</b> 操作步骤  | 11 |
|      | 3.16.1 | t-pmuT0             |    |
|      | 3.16.2 | t-pmuT1             |    |
| 3.17 | DE     | <b>MO_NTP</b> 操作步骤  |    |
|      | 3.17.1 | t-ntp               |    |
|      | 3.17.2 | t-setntps           |    |
| 3.18 | DE     | <b>MO_HTTP</b> 操作步骤 |    |
|      | 3.18.1 | t-httpget           |    |
|      | 3.18.2 | t-httpput           |    |
|      | 3.18.3 | t-httppost          |    |
|      | 3.18.4 | t-httpfwup          |    |
| 3.19 | DE     | MO_I2C 操作步骤,        |    |
| 3.20 | DE     | MO_SSL_SERVER 操作步骤  |    |
| 3.21 | DE     | MO_WEBSOCKETS 操作步骤  |    |
|      | 3.21.1 | websocket 不加密       |    |
|      | 3.21.2 | websocket 加密        |    |
| 3.22 | DE     | MO_I2S 操作步骤         |    |
| 3.23 | DE     | MO_MASTER_SPI 操作步骤  |    |
| 3.24 | DE     | MO_SLAVE_SPI 操作步骤   |    |
| 3.25 | DE     | MO_HTTPS 操作步骤       |    |
| 3.26 | DE     | MO_MQTT 操作步骤        |    |
|      |        |                     |    |

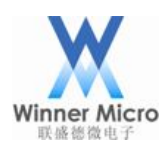

# 1 引言

#### 1.1 编写目的

为基于W60X芯片WMSDK进行二次开发的软件开发工程师提供相关功能的代码示例。

#### 1.2 预期读者

FAE,客户方软件开发工程师。

1.3 术语定义

#### 2 DEMO 概要

该文档中用到的所有 DEMO 相关的宏定义都在 wm\_demo.h 中。运行 DEMO 时必须打 开该 DEMO 对应的宏定义,建议关闭不相关宏定义。DEMO 演示需要在控制台下进行, 打开 DEMO\_CONSOLE 编译选项,即打开了控制台。

#### 3 DEMO 功能描述

#### 3.1 DEMO\_CONNECT\_NET 操作步骤

注:此 DEMO 下有四个演示 DEMO

#### 3.1.1 t-connect 加网

- 1. 打开宏定义 DEMO\_CONNECT\_NET;
- 2. 编译,升级成功后,在 uart0 打印的控制台信息中能看到对应命令;
- 3. 通过 uart0 发送 t-connect("TEST\_N40\_6","1234567890")所有命令需要带回车换行, 命令中使用英文符号;
- 4. 加网成功后 uart0 会打印模块 ip。
- 3.1.2 t-oneshot (app 配网, 需要下载安卓 OneShotActivity)
  - 1. 打开宏定义 DEMO\_CONNECT\_NET;
  - 2. 编译,升级成功后,在 uart0 打印的控制台信息中能看到对应命令;
  - 3. 通过 uart0 发送 t-oneshot;
  - 手机加入目标网络,安装 OneShotActivity (SDK ver2.0.0),在 app 界面输入正确 ssid 和 password,点 Start Configuration;
  - 5. 模块加网成功后 uart0 会打印 ip。

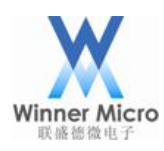

- 3.1.3 t-oneshot (airkiss 配网)
  - 1. 打开宏定义 DEMO\_CONNECT\_NET;
  - 2. 编译,升级成功后,在 uart0 打印的控制台信息中能看到对应命令;
  - 3. 通过 uart0 发送 t-oneshot;
  - 手机加入目标网络(需要外网),打开微信,关注公众号【联盛德微电子】,进入 公众号后点击产品应用下的 AirKiss 配网,进入配置设备上网页面,设置正确 Wi-Fi 密码,点击连接按钮;
  - 5. 模块加网成功后 uart0 会打印 ip。
- 3.1.4 t-webcfg 配网
  - 1. 打开宏定义 DEMO\_CONNECT\_NET;
  - 2. 编译,升级成功后,在 uart0 打印的控制台信息中能看到对应命令;
  - 3. 通过 uart0 发送 t-webcfg;
  - 手机加入"softap\_XXXX"(模块 mac 地址的后 4 位),用浏览器访问 192.168.1.1, 在页面 List 中选择目标网络(如果找不到目标网络,尝试刷新页面),在 pwd 输入 正确密码,点击 save 按钮;
  - 5. 模块加网成功后 uart0 会打印模块 ip, 同网络设备可以 ping 通模块 ip。

## 3.2 DEMO\_STD\_SOCKET\_CLIENT 操作步骤

- 1. 打开宏定义 DEMO\_STD\_SOCKET\_CLIENT 和 DEMO\_CONNECT\_NET;
- 2. 编译,升级成功后,在 uart0 打印的控制台信息中能看到对应命令;
- 3. 通过 uart0 发送 t-connect("TEST\_N40\_6","1234567890")或 t-oneshot 让模块加网;
- 4. 在与模块同网络的PC(ip为192.168.1.100)上打开调试助手tcp server端口号1000;
- 5. 通过 uart0 发送 t-sockc(1000,192.168.1.100)让模块创建 tcp client 连接对端 server, 连接成功后 uart0 会打印 socket num;
- 6. Server 发数据,模块收到数据后 uart0 会打印收到的数据长度,每次累加;
- 7. 通过 uart0 发送 t-skcsnd(0,1)设置使用 uart1 透传;
- 8. 串口工具设置波特率 115200、校验位 NONE、数据位 8、停止位 1 打开 uart1,通过 uart1 与 server 双向透传;
- 注: 通过 uart0 发送 demohelp 模块 uart0 会返回控制台信息。

## 3.3 DEMO\_STD\_SOCKET\_SERVER 操作步骤

- 1. 打开宏定义 DEMO\_STD\_SOCKET\_ SERVER 和 DEMO\_CONNECT\_NET;
- 2. 编译,升级成功后,在 uart0 打印的控制台信息中能看到对应命令;
- 3. 通过 uart0 发送 t-connect("HUAWEI-6SEWE5","123456789")或 t-oneshot 让模块加网;

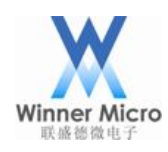

- 4. 通过 uart0 发送 t-socks(2000)让模块创建 tcp server, uart0 会打印监听的端口;
- 在与模块同网络的 PC 上打开调试助手,创建 tcp client (设置模块的 ip 和端口号) 连接模块 server,连接成功后 uart0 会打印 client 信息(模块 server 最多连接 7 个 client);
- 6. client 发数据, 模块收到数据后 uart0 会打印收到对应连接的数据长度, 每次累加;
- 通过 uart0 发送 t-skssnd(1,16,0)使用 1 号连接发送长度 16 的固定数据, client 能收 到数据;
- 8. 通过 uart0 发送 t-skssnd(1,0,1)设置 1 号连接在 uart1 透传;
- 串口工具设置波特率 115200、校验位 NONE、数据位 8、停止位 1 打开 uart1,通过 uart1 与 client 双向透传。

#### 3.4 DEMO\_UDP 操作步骤

注:此 DEMO 下有四个演示 DEMO, 需要使用抓包网卡

3.4.1 UDP广播

- 1. 打开宏定义 DEMO\_UDP 和 DEMO\_CONNECT\_NET;
- 2. 编译,升级成功后,在 uart0 打印的控制台信息中能看到对应命令;
- 3. 通过 uart0 发送 t-connect("TEST\_N40\_6","1234567890")或 t-oneshot 让模块加网;
- 4. 通过 uart0 发送 t-udp(0,1000,0)uart0 打印

udp demo,cast:0, port:1000

localip : 192.168.1.104

local port :3000

- 5. 在与模块同网络的 PC 上打开调试助手 udp 端口 1000;
- 通过 uart0 发送 t-sndudp(10), 抓包网卡可以抓到模块到路由器的 Destination 为 Ethernet Broadcast 的包,同时调试助手收到了 10 个数据;
- 7. 调试助手发数据,模块收到数据后 uart0 会打印地址和数据长度。

3.4.2 UDP 单播

- 1. 打开宏定义 DEMO\_UDP 和 DEMO\_CONNECT\_NET;
- 2. 编译,升级成功后,在 uart0 打印的控制台信息中能看到对应命令;
- 3. 通过 uart0 发送 t-connect("TEST\_N40\_6","1234567890")或 t-oneshot 让模块加网;
- 4. 通过 uart0 发送 t-udp(1,1001,192.168.1.100)uart0 会打印

udp demo,cast:1, port:1001

localip : 192.168.1.104

local port :3000

5. 在与模块同网络的 PC (ip 为 192.168.1.100) 上打开调试助手连接 udp 端口 1001;

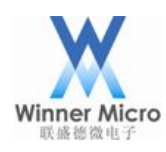

- 6. 通过 uart0 发送 t-sndudp(10)抓包网卡可以抓到模块到路由器的 Destination 为 PC 网 卡的包,同时调试助手收到了 10 个数据;
- 7. 调试助手发数据,模块收到数据后 uart0 会打印地址和数据长度。
- 3.4.3 UDP 组播
  - 1. 打开宏定义 DEMO\_UDP 和 DEMO\_CONNECT\_NET;
  - 2. 编译,升级成功后,在 uart0 打印的控制台信息中能看到对应命令;
  - 3. 通过 uart0 发送 t-connect("TEST\_N40\_6","1234567890")或 t-oneshot 让模块加网;
  - 4. 通过 uart0 发送 t-udp(2,5100,224.1.2.1)uart0 会打印;

udp demo,cast:2, port:5100 localip : 192.168.1.104 local port :3000 setmuticast

- 5. 在与模块同网络的 PC 上打开组播工具,在接收测试中添加地址(组播地址为 224.1.2.1,端口为 5100),选择地址,点击接收按钮;
- 6. 通过 uart0 发送 t-sndudp(1024), 组播工具中显示未丢包;
- 7. 在 PC 打开调试助手,设置目标组播地址 224.1.2.1 目标端口 3000,发送数据,模 块收到数据后 uart0 打印地址和数据长度。

## 3.5 DEMO\_APSTA 操作步骤

- 1. 打开宏定义 DEMO\_APSTA;
- 2. 编译,升级成功后,在 uart0 打印的控制台信息中能看到对应命令;
- 3. 通过 uart0 发送 t-apsta("TEST\_N40\_6","1234567890","softapssid","87654321");
- 4. uart0 会打印 softap 的 ip 与模块 sta 的 ip;
- 5. 在与模块同网络的 PC1 上打开调试助手 UDP 的 65530 端口,设置十六进制显示;
- 6. 使用其它 PC2 加入 softap, uart0 会打印设备上线;
- 7. 设置 PC2 打开调试助手监听 UDP 的 65530 端口,设置十六进制显示;
- 8. 通过 uart0 发送 t-asskt;
- 9. 此时 PC1 上的调试助手会收到 sta 重复发的 mac 地址;
- 10. 大约1分钟之后 PC2 上的调试助手会收到 softap 重复发的 mac 地址;
- 11. 手机加入 softap 后, uart0 会打印设备上线, 手机可以 ping 通路由器下的设备。

## 3.6 DEMO\_UARTx 操作步骤

- 1. 打开宏定义 DEMO\_UARTx;
- 2. 编译,升级成功后,在 uart0 打印的控制台信息中能看到对应命令;

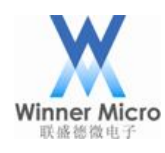

- 3. 通过 uart0 发送 t-uart=(9600,0,0)修改 uart1 的参数;
- 4. 串口工具设置波特率 9600、校验位 NONE、数据位 8、停止位 1,打开 uart1 发数 据,模块会把收到的数据从 uart1 打印出来。

## 3.7 DEMO\_SOFT\_AP 操作步骤

- 1. 打开宏定义 DEMO\_SOFT\_AP;
- 2. 编译,升级成功后,在 uart0 打印的控制台信息中能看到对应命令;
- 3. 通过 uart0 发送 t-softap("softap1s","1234567890",6,4,1);
- 4. 手机可以扫描到"softap1s"网络,加入 softap 后, uart0 会打印手机 mac。

#### 3.8 DEMO\_WPS 操作步骤

注:此 DEMO 下有两个演示 DEMO,需要路由器支持 wps

| QSS安全设置 |                            |  |
|---------|----------------------------|--|
| QSS功能:  | 已开启 关闭QSS ① 锁定路由PIN码       |  |
| 当前PIN码: | 18897456 恢复初始PIN码 产生新的PIN码 |  |
| 添加新设备:  | 添加设备                       |  |
| 帮助      |                            |  |

- 3.8.1 t-wps-start-pbc
  - 1. 打开宏定义 DEMO\_WPS;
  - 2. 编译,升级成功后,在 uart0 打印的控制台信息中能看到对应命令;
  - 通过 uart0 发送 t-wps-start-pbc,并在路由器上按 wps 按钮,稍候 uart0 打印 [CMD]t-wps-start-pbcStart WPS pbc mode ... WiFi JOIN SUCCESS NET UP OK,Local IP:192.168.1.101

## 3.8.2 t-wps-start-pin

- 1. 打开宏定义 DEMO\_WPS;
- 2. 编译,升级成功后,在 uart0 打印的控制台信息中能看到对应命令;
- 3. 通过 uart0 发送 t-wps-get-pin, uart0 打印 pin 码并自动给模块设置;
- 4. 在路由器中输入 pin 码, 启动连接;
- 5. 通过 uart0 发送 t-wps-start-pin, 稍候 uart0 打印

[CMD]t-wps-start-pinStart WPS pin mode ...

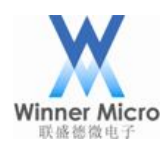

WiFi JOIN SUCCESS NET UP OK,Local IP:192.168.1.101

## 3.9 DEMO\_GPIO 操作步骤

注:此 DEMO 下有两个演示 DEMO

3.9.1 t-gpio (使用 PB13、PB14 演示)

- 1. 打开宏定义 DEMO\_GPIO;
- 2. 编译,升级成功后,在 uart0 打印的控制台信息中能看到对应命令;
- 3. 通过 uart0 发送 t-gpio, uart0 会打印测试结果

gpioB[13] default value==[0]

gpioB[13] floating high value==[1]

gpioB[13] floating low value==[0]

gpioB[13] pulllow high value==[1]

gpioB[13] pullow low value==[0]

gpioB[14] default value==[0]

gpioB[14]floating high value==[1]

gpioB[14]floating low value==[0]

gpioB[14] pulllow high value==[1]

gpioB[14] pulllow low value==[0]

- 3.9.2 t-gpioirq(使用 PA1 演示)
  - 1. 打开宏定义 DEMO\_ GPIO;
  - 2. 编译,升级成功后,在 uart0 打印的控制台信息中能看到对应命令;
  - 3. 通过 uart0 发送 t-gpioirq,把 PA1 拉低 uart0 打印

int flag =1

after int io =0

4. 把 PA1 拉高, uart0 打印

int flag =1

after int io =1

## 3.10DEMO\_FLASH 操作步骤

- 1. 打开宏定义 DEMO\_FLASH;
- 2. 编译,升级成功后,在 uart0 打印的控制台信息中能看到对应命令;
- 3. 通过 uart0 发送 t-flash, uart0 会打印 success。

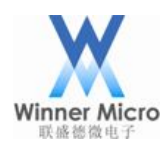

#### 3.11**DEMO\_ENCRYPT**操作步骤

- 1. 打开宏定义 DEMO\_ENCRYPT;
- 2. 编译,升级成功后,在 uart0 打印的控制台信息中能看到对应命令;
- 3. 通过 uart0 发送 t-crypt, uart0 会打印

[CMD]t-cryptRNG out:

C4 5F 5E FE A7 E 99 CC 1E 7

RNG out:

14 8F 2E 44 B7 3E 29 29 EE 7C 58 48 E9 C6 6B CC 18 97 52 37

rc4 test success

aes ecb test success

aes cbc test success

aes ctr test success

des ecb test success

des cbc test success

3des ecb test success

3des cbc test success

CRYPTO\_CRC\_TYPE\_8 normal value:0x000000B7

CRYPTO\_CRC\_TYPE\_8 INPUT\_REFLECT value:0x000000E2

CRYPTO\_CRC\_TYPE\_8 OUTPUT\_REFLECT value:0x000000ED

CRYPTO\_CRC\_TYPE\_8 INPUT\_REFLECT | OUTPUT\_REFLECT value:0x00000047

CRYPTO\_CRC\_TYPE\_16\_MODBUS normal value:0x0000B69B

CRYPTO\_CRC\_TYPE\_16\_MODBUS INPUT\_REFLECT value:0x0000642A

CRYPTO\_CRC\_TYPE\_16\_MODBUS OUTPUT\_REFLECT value:0x0000D96D

CRYPTO\_CRC\_TYPE\_16\_MODBUS INPUT\_REFLECT | OUTPUT\_REFLECT value:0x00005426

CRYPTO\_CRC\_TYPE\_16\_CCITT normal value:0x00008CC2

CRYPTO\_CRC\_TYPE\_16\_CCITT INPUT\_REFLECT value:0x00005CA9

CRYPTO\_CRC\_TYPE\_16\_CCITT OUTPUT\_REFLECT value:0x00004331

CRYPTO\_CRC\_TYPE\_16\_CCITT INPUT\_REFLECT | OUTPUT\_REFLECT value:0x0000953A

CRYPTO\_CRC\_TYPE\_32 normal value:0x3C514E40

CRYPTO\_CRC\_TYPE\_32 INPUT\_REFLECT value:0x715268A8

CRYPTO\_CRC\_TYPE\_32 OUTPUT\_REFLECT value:0x02728A3C

CRYPTO\_CRC\_TYPE\_32 INPUT\_REFLECT | OUTPUT\_REFLECT value:0x15164A8E

md5 test success

sha1 test success

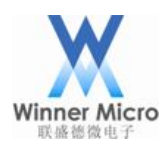

#### 3.12DEMO\_RSA 操作步骤

- 1. 打开宏定义 DEMO\_RSA;
- 2. 编译,升级成功后,在 uart0 打印的控制台信息中能看到对应命令;
- 3. 通过 uart0 发送 t-rsa, uart0 会打印

[CMD]t-rsarsa test start

rsa128 test sucess rsa256 test sucess

rsa512 test sucess

rsa1024 test sucess

rsa2048 test sucess

rsa test end

## 3.13DEMO\_RTC 操作步骤

- 1. 打开宏定义 DEMO\_RTC;
- 2. 编译,升级成功后,在 uart0 打印的控制台信息中能看到对应命令;
- 3. 通过 uart0 发送 t-rtc 开启 rtc clock, 20 秒时 uart0 会打印 rtc clock 表示进入 rtc 中断。

## 3.14**DEMO\_TIMER** 操作步骤

- 1. 打开宏定义 DEMO\_TIMER;
- 2. 编译,升级成功后,在 uart0 打印的控制台信息中能看到对应命令;
- 3. 通过 uart0 发送 t-timer 开启 timer, uart0 每 2 秒打印 timer irq 表示进入 timer 中断。

## 3.15DEMO\_PWM 操作步骤

- 1. 打开宏定义 DEMO\_PWM;
- 2. 编译,升级成功后,在 uart0 打印的控制台信息中能看到对应命令;
- 3. 通过 uart0 发送 t-pwm=(1,10000,99,4,0),示波器量 PB17 可以测到 10KHz,占空比约 为 39%(99/255)的波形。
- 4. 括号中的第一个参数为通道序号,序号 0-4 分别对应 demo 中的 PB18-PB14 共五路。

## 3.16DEMO\_PMU 操作步骤

注:此 DEMO 下有两个演示 DEMO

## 3.16.1 t-pmuT0

- 1. 打开宏定义 DEMO\_PMU;
- 2. 编译,升级成功后,在 uart0 打印的控制台信息中能看到对应命令;
- 3. 通过 uart0 发送 t-pmuT0 模块启动 timer0 进入 standby, 10 秒左右 uart0 打印模块复

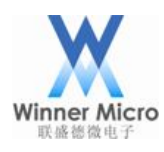

位,表示timer0中断唤醒;

## 3.16.2 t-pmuT1

- 1. 打开宏定义 DEMO\_PMU;
- 2. 编译,升级成功后,在 uart0 打印的控制台信息中能看到对应命令;
- 3. 通过 uart0 发送 t-pmuT1 模块启动 timer1 进入 standby, 5 秒左右 uart0 打印模块复位, 表示 timer1 中断唤醒。

## 3.17**DEMO\_NTP** 操作步骤

- 注:此 DEMO 下有两个演示 DEMO
- 3.17.1 t-ntp
  - 1. 打开宏定义 DEMO\_NTP 和 DEMO\_CONNECT\_NET;
  - 2. 编译,升级成功后,在 uart0 打印的控制台信息中能看到对应命令;
  - 通过 uart0 发送 t-connect("TEST\_N40\_6","1234567890")或 t-oneshot 让模块加网(有 外网);
  - 4. 通过 uart0 发送 t-ntp, uart0 会打印当前时间。

## 3.17.2 t-setntps

- 1. 打开宏定义 DEMO\_NTP 和 DEMO\_CONNECT\_NET;
- 2. 编译,升级成功后,在 uart0 打印的控制台信息中能看到对应命令;
- 通过 uart0 发送 t-setntps("120.25.108.11", "ntp.sjtu.edu.cn", "us.pool.ntp.org")手动设置 ntp 服务器;
- 复位模块后,通过 uart0 发送 t-queryntps 返回 [CMD]t-queryntps"120.25.108.11","ntp.sjtu.edu.cn","us.pool.ntp.org"
- 5. 通过 uart0 发送 t-connect("TEST\_N40\_6","1234567890")或 t-oneshot 让模块加网(有 外网);
- 6. 通过 uart0 发送 t-ntp, uart0 会打印当前时间。

## 3.18DEMO\_HTTP 操作步骤

注:此 DEMO 下有四个演示 DEMO,需要下载 tomcat 服务器(需要放置所需脚本文件)和 hfs 服务器。

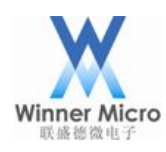

下图分别为 tomcat 服务器启动后的页面:

| 🖆 Tomcat                                                                                                    | J |
|----------------------------------------------------------------------------------------------------|---|
| 十月 12, 2018 11:52:25 上午 org.apache.catalina.startup.HostConfig deployDirecto _                                            |   |
| ry<br>信息: Deploying web application directory F:\F_old\tomcat\tomcat\tomcat\apache-t<br>omcat-7.0.34\webapps\examples     |   |
| 十月 12, 2018 11:52:26 上午 org.apache.catalina.startup.HostConfig deployDirecto                                              | l |
| ry<br>信息: Deploying web application directory F:\F_old\tomcat\tomcat\tomcat\apache-t<br>omcat-7.0.34\webapps\host-manager |   |
| 十月 12, 2018 11:52:26 上午 org.apache.catalina.startup.HostConfig deployDirecto                                              |   |
| 信息: Deploying web application directory F:\F_old\tomcat\tomcat\tomcat\apache-t<br>omcat-7.0.34\webapps\manager            |   |
| 十月 12, 2018 11:52:26 上午 org.apache.catalina.startup.HostConfig deployDirecto                                              | l |
| 信息: Deploying web application directory F:\F_old\tomcat\tomcat\tomcat\apache-t<br>omcat-7.0.34\webapps\ROOT               |   |
| 十月 12, 2018 11:52:26 上午 org.apache.coyote.AbstractProtocol start<br>信息: Starting ProtocolHandler ["http-bio-8080"]        |   |
| 十月 12, 2018 11:52:26 上午 org.apache.coyote.AbstractProtocol start                                                          | l |
| 1言思: Starting ProtocolHandler ["http=bio=8443"]<br>十月 12, 2018 11:52:26 上午 org.apache.coyote.AbstractProtocol start       | l |
| 信息: Starting ProtocolHandler ["ajp-bio-8009"]<br>十日 12 2018 11:52:26 上午 and anacha catalina stantun Catalina stant        |   |
| 信息: Server startup in 3181 ms                                                                                             |   |
| ·                                                                                                    |   |

# 以及 http 服务器添加固件就绪后的页面:

| 🝰 HFS ~ 网络文件服务器 2.3 beta         |              | Build 285                |       |      | 2 23 |
|----------------------------------|--------------|--------------------------|-------|------|------|
| 📱 菜单 🛛 📅 端口: 8080 🛛 👥 您正在使用:简易模式 | 🔱 立即更新       |                          |       |      |      |
|                                  | _GZ.img      |                          |       | 🗎 复制 | 到剪贴板 |
| 虚拟文件系统                           |              | 日志                       |       |      |      |
| ✓ /<br>↓ W600_GZ.img             | 11:57:59 检查頁 | ē新: 发现新版本: 2.3m Build 30 | 0 随波3 | 7化版  |      |
| 🔋 IP地址                           | 文件           | 状态                       | 速度    | 剩余   | 进度   |
|                                  |              |                          |       |      |      |
| 出: 0.0 KB/s 入: 0.0 KB/s          |              |                          |       |      | H    |

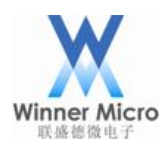

其中 hfs 服务器及 tomcat 服务器可以从网上下载, hfs 下载后直接可用, tomcat(已测试过 7.0.34 及 8.5.23 版本)服务器下载下来后需要在里面修改添加一些脚本文件。具体为将 tomcat 根目录下的 webapps 文件夹下的 TestWeb 文件夹替换为官方提供的 TestWeb 文件夹 (已在里面添加了测试 httpget httpput httppost 所需要的相应脚本文件)。

## 3.18.1 t-httpget

- 1. 打开宏定义 DEMO\_HTTP 和 DEMO\_CONNECT\_NET;
- 2. 编译,升级成功后,在 uart0 打印的控制台信息中能看到对应命令;
- 3. 通过 uart0 发送 t-connect("TEST\_N40\_6","1234567890")或 t-oneshot 让模块加网;
- 4. 在与模块同网络的 PC (ip 为 192.168.1.100) 上打开 tomcat 服务器并放置文件;
- 5. 通过 uart0 发送 t-httpget, uart0 返回

```
[CMD]t-httpgetLocation: http://192.168.1.100:8080/TestWeb/
HTTP Client v1.0
Start to receive data from remote server...
<html>
<body>
<h2>Hello World!</h2>
<form method="POST" action="/TestWeb/login.do">
userd: <input id="user" type="text" name="user"/>
<input type="submit" value="Submit" />
<div> </div>
</form>
</body>
</html>
```

HTTP Client terminated 1000 (got 213 b)

## 3.18.2 t-httpput

- 1. 打开宏定义 DEMO\_HTTP 和 DEMO\_CONNECT\_NET;
- 2. 编译,升级成功后,在 uart0 打印的控制台信息中能看到对应命令;
- 3. 通过 uart0 发送 t-connect("TEST\_N40\_6","1234567890")或 t-oneshot 让模块加网;
- 4. 在与模块同网络的 PC (ip 为 192.168.1.100) 上打开 tomcat 服务器并放置文件;
- 5. 通过 uart0 发送 t-httpput=(user=winnermicroput), uart0 返回

Location: http://192.168.1.100:8080/TestWeb/login\_put.do

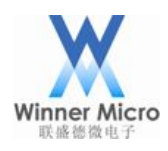

HTTP Client v1.0 Start to receive data from remote server...

<!DOCTYPE html PUBLIC "-//W3C//DTD HTML 4.01 Transitional//EN" "http://www.w3.org/TR/html4/loose.dtd">

<html>

<head>

<meta http-equiv="Content-Type" content="text/html; charset=GBK"> <title>Insert title here</title>

</head>

<body>

:winnermicroput

</body>

</html>

HTTP Client terminated 1000 (got 277 b)

# 3.18.3 t-httppost

- 1. 打开宏定义 DEMO\_HTTP 和 DEMO\_CONNECT\_NET;
- 2. 编译,升级成功后,在 uart0 打印的控制台信息中能看到对应命令;
- 3. 通过 uart0 发送 t-connect("TEST\_N40\_6","1234567890")或 t-oneshot 让模块加网;
- 4. 在与模块同网络的 PC (ip 为 192.168.1.100) 上打开 tomcat 服务器并放置文件;
- 通过 uart0 发送 t-httppost=(user=winnermicropost), uart0 返回 Location: http://192.168.1.100:8080/TestWeb/login.do HTTP Client v1.0 Start to receive data from remote server...

Start to receive data from remote server...

<!DOCTYPE html PUBLIC "-//W3C//DTD HTML 4.01 Transitional//EN" "http://www.w3.org/TR/html4/loose.dtd">

<html>

<head>

<meta http-equiv="Content-Type" content="text/html; charset=GBK"> <title>Insert title here</title>

</head>

<body>

:winnermicropost

</body>

</html>

HTTP Client terminated 1000 (got 278 b)

# 3.18.4 t-httpfwup

1. 打开宏定义 DEMO\_HTTP 和 DEMO\_CONNECT\_NET;

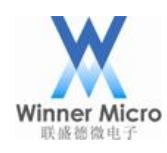

- 2. 编译,升级成功后,在 uart0 打印的控制台信息中能看到对应命令;
- 3. 通过 uart0 发送 t-connect("TEST\_N40\_6","1234567890")或 t-oneshot 让模块加网;
- 4. 在与模块同网络的 PC (ip 为 192.168.1.100) 上打开 hfs 服务器,端口 8080,并放 置名称为 WM\_W600\_SEC.img 的固件;
- 5. 通过 uart0 发送 t-httpfwup=(http://192.168.1.100:8080/WM\_W600\_SEC.img), uart0 打印升级进度,模块升级成功后复位。升级压缩的 img。

## 3.19**DEMO\_I2C** 操作步骤

注:此 DEMO 需要 AT24CXX 芯片

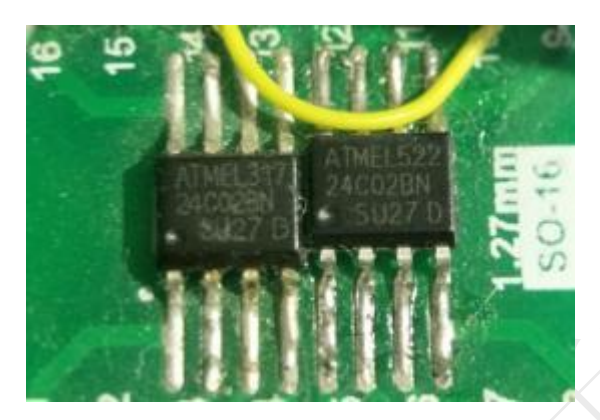

- 1. 打开宏定义 DEMO\_I2C;
- 2. 编译,升级成功后,在 uart0 打印的控制台信息中能看到对应命令;
- 3. 模块 PIN 连接 AT24CXX 芯片:
- 4. PB11 接 SCL, PB12 接 SDA, GND 接 GND, VCC 接 3.3v
- 5. 通过 uart0 发送 t-i2c, uart0 返回

[CMD]t-i2c

AT24CXX check success

read data is: AT24CXX I2C TEST OK

#### 3.20DEMO\_SSL\_SERVER 操作步骤

注:此 DEMO 需要打开 TLS\_CONFIG\_SERVER\_SIDE\_SSL, 演示其他 DEMO 时关闭, 需要下 openssl 或其他可以连接 ssl server 的工具。具体 demo 测试步骤如下:

- 1. 打开宏定义 DEMO\_SSL\_SERVER 和 DEMO\_CONNECT\_NET;
- 2. 编译,升级成功后,在 uart0 打印的控制台信息中能看到对应命令;
- 通过 uart0 发送 t-connect("TEST\_N40\_6","1234567890")或 t-oneshot 让模块加网 (ip 为 192.168.1.104);

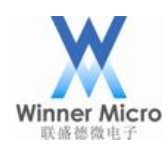

通过 uart0 发送 t-ssl-server, uart0 返回
 [CMD]t-ssl-server

ssl server task

Listening on port 4433

- 5. 在与模块同网络的 PC 上打开 openssl s\_client -connect 192.168.1.104:4433
- 6. 此时模块的 uart0 打印

accept fd 1 tls\_mem\_alloc cp 2001ef88 tls\_ssl\_server\_handshake rc 0 cp->time.tv\_sec 0

下图为使用 openssl(需要用户自己安装)工具连接 ssl server 成功后的命令行页面信息。

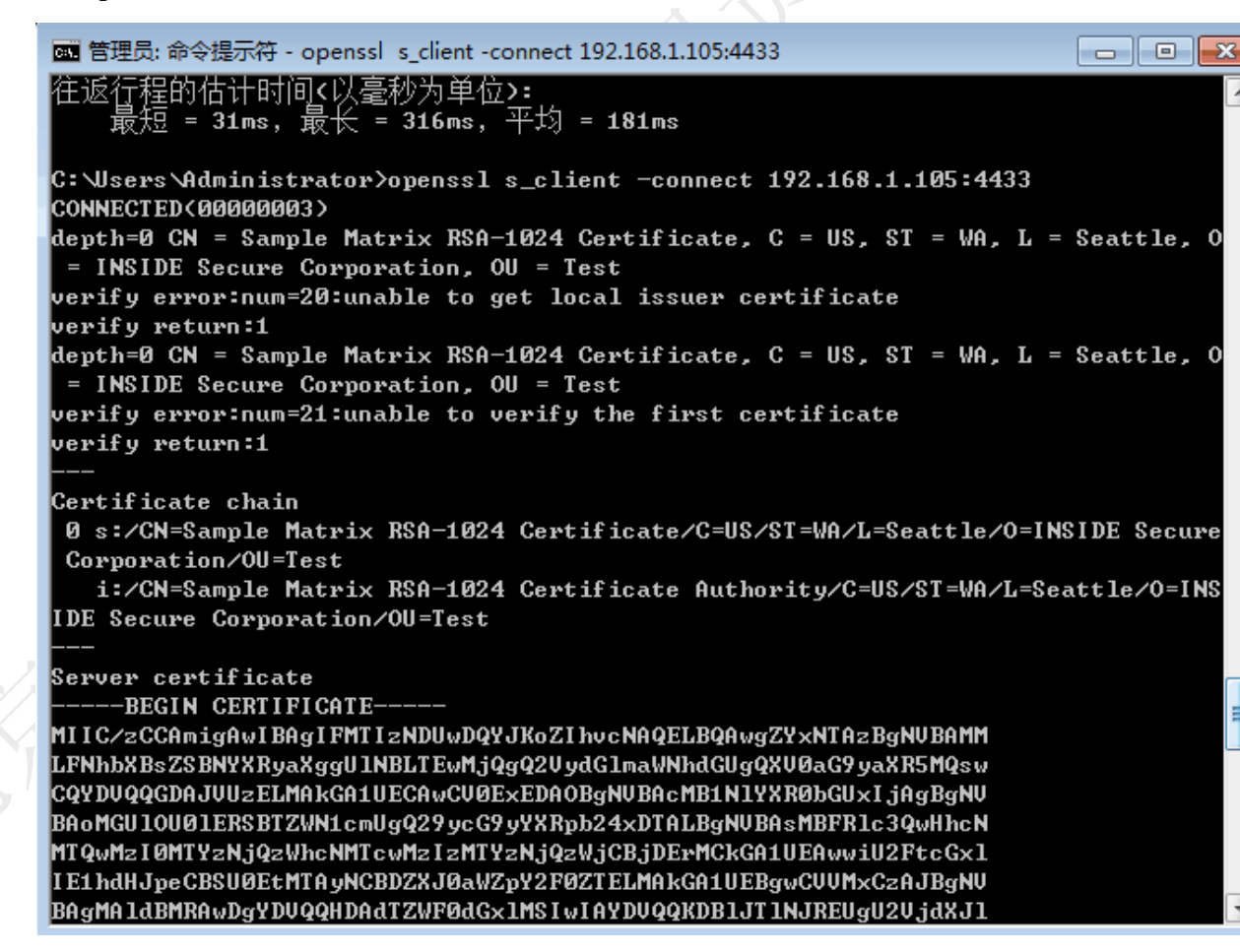

## 3.21 DEMO\_WEBSOCKETS 操作步骤

注:此 DEMO 下有两个演示 DEMO,需要下载 WEBSOCKET\_SERVER 测试服务器

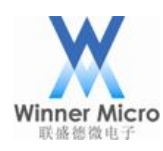

- 3.21.1 websocket 不加密
  - 打开宏定义 DEMO\_WEBSOCKETS 和 DEMO\_CONNECT\_NET,关闭 LWS\_USE\_SSL;
  - 2. 编译,升级成功后,在 uart0 打印的控制台信息中能看到对应命令;
  - 3. 通过 uart0 发送 t-connect("TEST\_N40\_6","1234567890")或 t-oneshot 让模块加网;
  - 如果使用 WEBSOCKET\_SERVER 测试服务器,在与模块同网络的 PC(ip 为 192.168.1.100)上命令行运行 websocketd --port=8080 echo\_client.bat;
  - 通过 uart0 发送 t-websockets, uart0 返回 [CMD]t-websocketsCLIENT\_ESTABLISHED send {"msg\_type":"keepalive"} 2 recv:websocket server send

recv:{"msg\_type":"keepalive"} 2

- 3.21.2 websocket 加密
  - 打开宏定义 DEMO\_WEBSOCKETS、DEMO\_CONNECT\_NET、LWS\_USE\_SSL, 如果使用测试服务器,请按 wm\_websockets\_demo.c 中 Notice 步骤修改代码(正规 服务器无需 Notice 步骤 3);
  - 2. 编译,升级成功后,在 uart0 打印的控制台信息中能看到对应命令;
  - 3. 通过 uart0 发送 t-connect("TEST\_N40\_6","1234567890")或 t-oneshot 让模块加网;
  - 4. 如果使用 WEBSOCKET\_SERVER 测试服务器,在与模块同网络的 PC (ip 为 192.168.1.100)上命令行运行 websocketd --port=8080 --ssl --sslcert="certificate.pem" --sslkey="key.pem" echo\_client.bat;
  - 5. 通过 uart0 发送 t-websockets, uart0 返回

[CMD]t-websocketsCLIENT\_ESTABLISHED

send {"msg\_type":"keepalive"} 1

recv:websocket server send

recv:{"msg\_type":"keepalive"} 1

## 3.22DEMO\_I2S 操作步骤

- 注:此 DEMO 需要两个模块演示,一个作 Master,一个作 Slave
- 1. 打开宏定义 DEMO\_I2S;
- 2. 编译,升级成功后,在 uart0 打印的控制台信息中能看到对应命令;
- 3. 模块 Master pin 接 Slave 对应 pin:

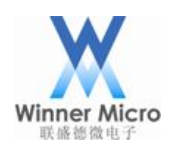

PB8\_M\_SCL 接 PB15\_S\_SCL、PB9\_M\_SDA 接 PB14\_S\_SDA、PB10\_M\_RL 接 PB16\_S\_RL、GND 接 GND

- 4. Slave 模块通过 uart0 发送 t-i2s=(0,2,44100,16,0,0)使用中断方式;
- 5. Master 模块通过 uart0 发送 t-i2s=(0,1,44100,16,0,0), uart0 打印 send 1024
- 6. Slave 模块 uart0 打印接收到的 1024 个数据
- 7. Slave 模块通过 uart0 发送 t-i2s=(0,2,44100,16,0,1)使用 DMA 方式;
- 8. Master 模块通过 uart0 发送 t-i2s=(0,1,44100,16,0,1), uart0 打印 send 1024
- 9. Slave 模块 uart0 打印接收到的 1024 个数据

## 3.23DEMO\_MASTER\_SPI 操作步骤

注:此 DEMO 需要下载对端代码

- 1. 打开宏定义 DEMO\_MASTER\_SPI;
- 2. 编译,升级成功后,在 uart0 打印的控制台信息中能看到对应命令;
- 3. 用 keil 打开

STM32\_SOC\_TEST\_SLAVE\_SPI\Project\STM32F10x\_StdPeriph\_Template\MDK-AR M\Project 编译后通过 jlink 给 stm32 升级;

注: STM32 开发板型号: STM32\_Mini\_V2.0

STM32开发板软件版本: STM32F10x\_StdPeriph\_Template V3.5.0 STM32测试代码:

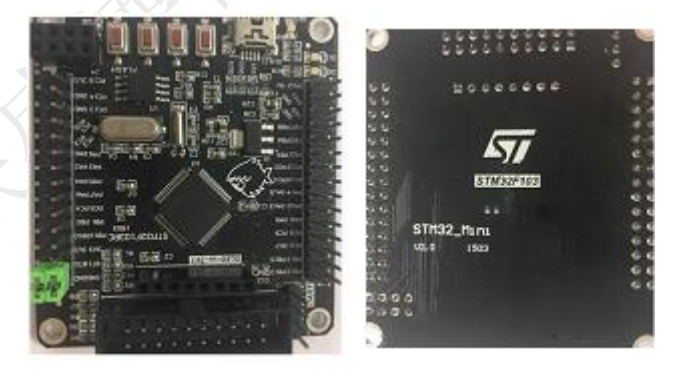

- 4. 模块 PIN 连接对端 stm32(PA9tx, PA10rx 作为打印口):
  PB15 接 PB12(cs), PB16 接 PB13(ck), PB17 接 PB14(so), PB18 接 PB15(si), GND 接 GND;
- 5. 通过 uart0 发送 t-mspi-s(1000000,0)发送 1500 数据, stm32 的 uart0 打印 down data len: 1500;
- 6. 通过 uart0 发送 t-mspi-r, 模块 uart0 打印

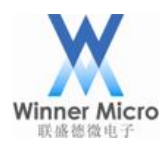

[CMD]t-mspi-rSPI Master receive 1500 byte, modeA, little endian rcv data len:  $1500_{\circ}$ 

## 3.24DEMO\_SLAVE\_SPI 操作步骤

注:此 DEMO 需要下载对端代码,STM32 开发板型号:STM32\_Mini\_V2.0;使用 W600\_EVM\_V10 开发板或在所用 pin 上串几十欧电阻。

下图中左图为 W600 arduino 开发板,右图为 stm32 开发板;

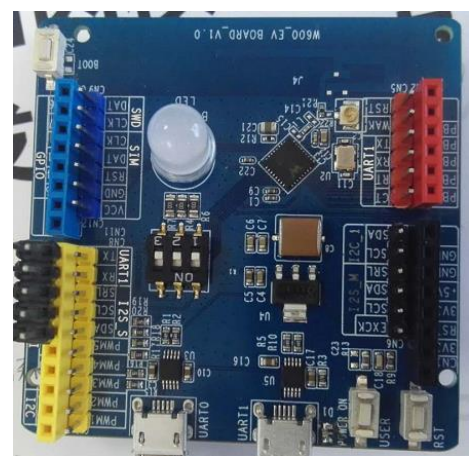

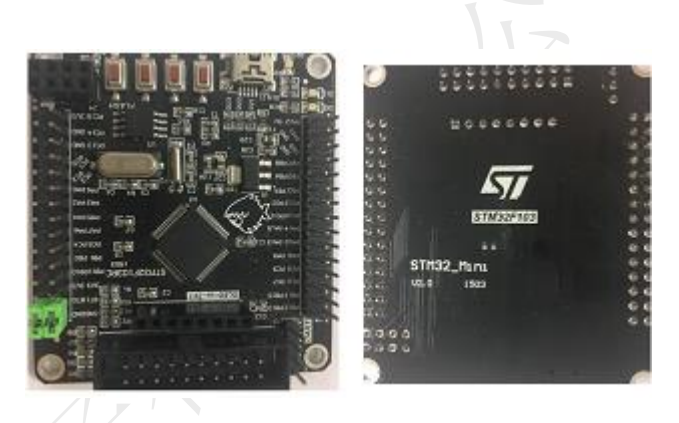

- 1. 打开宏定义 DEMO\_ SLAVE\_SPI
- 2. 编译,升级成功后,在 uart0 打印的控制台信息中能看到对应命令;
- 3. 用 keil 打开 stm32\_ucos\_ri\uCOSDemo 编译后通过 jlink 给 stm32 升级;
- 模块 PIN 连接对端 stm32(PA9tx, PA10rx 作为打印口):
   PB15 接 PA4(cs), PB16 接 PA5(ck), PB18 接 PA6(mi), B17 接 PA7(mo), PB14 接 PA0(cts), GND 接 GND
- 5. 通过 uart0 发送 t-sspi=(0)
- 6. 复位 stm32, 模块 uart0 打印:
  - HspiRxCmdCb

rx[5] :5a 00 05 01 60

- RX ok 100
- RX ok 200
- RX ok 300
- 7. Stm32 打印:

###kevin debug ...

- tx start cmd
- kevin debug TX\_BUFF\_AVAIL = 3, cmdlen=8
- RX ok 100
- RX ok 200

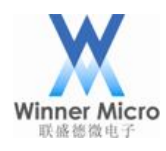

RX ok 300

## 3.25DEMO\_HTTPS 操作步骤

- 打开宏定义 DEMO\_HTTPS、DEMO\_CONNECT\_NET、 TLS\_CONFIG\_HTTP\_CLIENT 和 TLS\_CONFIG\_HTTP\_CLIENT\_SECURE;
- 2. 编译,升级成功后,在 uart0 打印的控制台信息中能看到对应命令;
- 3. 通过 uart0 发送 t-connect("TEST\_N40\_6","1234567890")或 t-oneshot 让模块加网(有 外网);
- 通过 uart0 发送 t-https, uart0 会打印出 https 网页 <u>https://www.tencent.com/legal/html/zh-cn/index.html</u>的内容。

## 3.26DEMO\_MQTT 操作步骤

- 1. 打开宏定义 DEMO\_MQTT 和 DEMO\_CONNECT\_NET;
- 2. 编译,升级成功后,在 uart0 打印的控制台信息中能看到对应命令;
- 3. 通过 uart0 发送 t-connect("TEST\_N40\_6","1234567890")或 t-oneshot 让模块加网(有 外网);
- 4. 通过 uart0 发送 t-mqtt, uart0 会打印出和"y.wdyichen.cn:1883"建立 mqtt 连接。
- 5. 下载 MQTTBox 软件,打开两个 MQTTBox 窗口,分别如下设置:

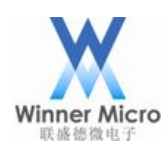

|                                     | NOTE Officer Id                      |
|-------------------------------------|--------------------------------------|
| NQTT Client Name                    | MQTT Client Id                       |
| windows_client1                     | 9805f52b-4b08-48c8-99b1-e7f597fb5b70 |
| Append timestamp to MQTT client id? | Broker is MQTT v3.1.1 compliant?     |
| 🛿 Yes                               |                                      |
| Protocol                            | Host                                 |
| mqtt / tcp                          | v.wdyichen.cn:1883                   |
| Clean Session?                      | Auto connect on app launch?          |
| Yes                                 | ✓ Yes                                |
| Jsername                            | Password                             |
| Username                            | Password                             |
| Reschedule Pings?                   | Queue outgoing QoS zero messages?    |
| Yes                                 | ✓ Yes                                |
| Reconnect Period (milliseconds)     | Connect Timeout (milliseconds)       |
| 1000                                | 30000                                |
| KeepAlive (seconds)                 |                                      |
| 10                                  |                                      |
| Will - Topic                        | Will - QoS                           |
| Will - Topic                        | 0 - Almost Once                      |
|                                     | Will - Retain                        |
|                                     | No No                                |
| Nill - Payload                      |                                      |
|                                     |                                      |
|                                     |                                      |
| Save                                |                                      |
|                                     |                                      |

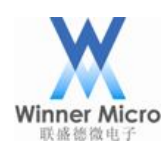

| /IQTT Client Name                   | MQTT Client Id                       |
|-------------------------------------|--------------------------------------|
| windows_client2                     | 3e8e9e6d-f37b-4722-80d1-4a5d08a8286a |
| Append timestamp to MQTT client id? | Broker is MQTT v3.1.1 compliant?     |
| ✓ Yes                               | ✓ Yes                                |
| Protocol                            | Host                                 |
| mqtt / tcp                          | v.wdyichen.cn:1883                   |
| Clean Session?                      | Auto connect on app launch?          |
| Yes                                 | ✓ Yes                                |
| Jsername                            | Password                             |
| Username                            | Password                             |
| Reschedule Pings?                   | Queue outgoing QoS zero messages?    |
| 🖉 Yes                               | ✓ Yes                                |
| Reconnect Period (milliseconds)     | Connect Timeout (milliseconds)       |
| 1000                                | 30000                                |
| KeepAlive (seconds)                 |                                      |
| 10                                  |                                      |
| Nill - Topic                        | Will - QoS                           |
| Will - Topic                        | 0 - Almost Once                      |
|                                     | Will - Retain                        |
|                                     | No No                                |
| Vill - Payload                      |                                      |
|                                     |                                      |

6. 点击 save 按钮即可和服务器建立连接,分别设置客户端订阅如下:

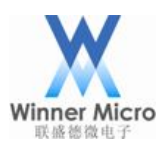

| E Menu 🔶 📶 Connected                                                                                                    | Add publisher Add subscriber                                                                                                    |  |
|----------------------------------------------------------------------------------------------------|----------------------------------------------------------------------------------------------------|--|
| indows_client1 - mqtt://y.wdyichen.cn:1883                                                                                                    |                                                                                                    |  |
| Topic to publish                                                                                                    | X Topic to subscribe                                                                                                    |  |
| winnermicro/mqtt_tx_demo                                                                                                    | winnermicro/mqtt_tx_demo                                                                                                    |  |
| QoS                                                                                                    | QoS                                                                                                    |  |
| 0 - Almost Once                                                                                                    | • 0 - Almost Once                                                                                                    |  |
| Retain 🗍                                                                                                    |                                                                                                    |  |
| Pavload Type                                                                                                    | Subscribe                                                                                                    |  |
| Strings / JSON / XML / Characters                                                                                                    | Y                                                                                                    |  |
| e.g: {'hello':'world'}                                                                                                    |                                                                                                    |  |
| Payload                                                                                                    |                                                                                                    |  |
| -                                                                                                    |                                                                                                    |  |
|                                                                                                    |                                                                                                    |  |
|                                                                                                    |                                                                                                    |  |
|                                                                                                    |                                                                                                    |  |
|                                                                                                    |                                                                                                    |  |
| Dublich                                                                                                    |                                                                                                    |  |
| Publish                                                                                                    |                                                                                                    |  |
| Publish                                                                                                    |                                                                                                    |  |
| Publish                                                                                                    |                                                                                                    |  |
| Publish                                                                                                    |                                                                                                    |  |
| Publish<br>MQTTBox<br>TTBox Edit Help                                                                                                    | -                                                                                                    |  |
| Publish<br>MQTTBox<br>TTBox Edit Help                                                                                                    | Add publisher                                                                                                    |  |
| Publish<br>MQTTBox<br>TTBox Edit Help<br>E Menu ← II Connected                                                                                                    | Add publisher                                                                                                    |  |
| Publish<br>MQTTBox<br>TTBox Edit Help<br>E Menu ← al Connected<br>ndows_client2 - mqtt://y.wdyichen.cn:1883<br>Topic to publish                                                                                                    | <ul> <li>Add publisher</li> <li>Add subscriber</li> <li>X</li> <li>Topic to subscribe</li> </ul>                                                                                       |  |
| Publish<br>MQTTBox<br>TTBox Edit Help<br>E Menu  Cull Connected<br>ndows_client2 - mqtt://y.wdyichen.cn:1883<br>Topic to publish<br>Topic to publish                                                                                                    | Add publisher  Add subscriber  Topic to subscribe  winnermicro/mqtt_rx_demo                                                                                                    |  |
| Publish MQTTBox TTBox Edit Help Menu Mous_client2 - mqtt://y.wdyichen.cn:1883 Topic to publish Topic to publish Topic to publish Topic to publish                                                                                                    | Add publisher  Add subscribe                                                                                                    |  |
| Publish MQTTBox TTBox Edit Help Menu Mous_client2 - mgtt://y.wdyichen.cn:1883 Topic to publish Topic to publish Cos 0 - Almost Once                                                                                                    | Add publisher  Add subscriber   Topic to subscribe  winnermicro/mqtt_rx_demo  QoS  0 - Almost Once                                                                                     |  |
| Publish MQTTBox TTBox Edit Help Menu  Multiple and Connected Moves_client2 - mqtt://y.wdyichen.cn:1883 Topic to publish Topic to publish Coos 0 - Almost Once                                                                                                    | <ul> <li>Add publisher</li> <li>Add subscriber</li> <li>Topic to subscribe<br/>winnermicro/mqtt_rx_demo</li> <li>QoS</li> <li>0 - Almost Once</li> </ul>                               |  |
| Publish MQTTBox TTBox Edit Help Menu Mous_client2 - mgtt://y.wdyichen.cn:1883 Topic to publish Topic to publish Cos 0 - Almost Once Retain                                                                                                    | <ul> <li>Add publisher</li> <li>Add subscriber</li> <li>Topic to subscribe<br/>winnermicro/mqtt_rx_demo</li> <li>QoS</li> <li>0 - Almost Once</li> <li>Subscribe</li> </ul>            |  |
| Publish MQTTBox TTBox Edit Help Menu                                                                                                    | <ul> <li>Add publisher</li> <li>Add subscriber</li> <li>Topic to subscribe<br/>winnermicro/mqtt_rx_demo</li> <li>QoS</li> <li>0 - Almost Once</li> <li>Subscribe</li> </ul>            |  |
| Publish MQTTBox TTBox Edit Help Menu Mous_client2 - mqtt://y.wdyichen.cn:1883 Topic to publish Topic to publish Cos 0 - Almost Once Retain Payload Type Strings / JSON / XML / Characters                                                                                                    | <ul> <li>Add publisher</li> <li>Add subscriber</li> <li>Topic to subscribe<br/>winnermicro/mqtt_rx_demo</li> <li>QoS</li> <li>0 - Almost Once</li> <li>Subscribe</li> </ul>            |  |
| Publish MQTTBox TTBox Edit Help Menu Multiple Menu Multiple Menu Multiple Menu Multiple Menu Multiple Menu Multiple Menu Multiple Menu Multiple Menu Multiple Menu Multiple Multiple Mu | <ul> <li>Add publisher</li> <li>Add subscriber</li> <li>X</li> <li>Topic to subscribe<br/>winnermicro/mqtt_rx_demo</li> <li>QoS</li> <li>0 - Almost Once</li> <li>Subscribe</li> </ul> |  |
| Publish MQTTBox TTBox Edit Help Menu   Cal Connected  Mous_client2 - mqtt://y.wdyichen.cn:1883  Topic to publish Topic to publish CoS 0 - Almost Once Retain Payload Type Strings / JSON / XML / Characters e.g: {'hello':'world'} Payload                                                                                                    | <ul> <li>Add publisher</li> <li>Add subscriber</li> <li>Minermicro/mqtt_rx_demo</li> <li>QoS</li> <li>0 - Almost Once</li> <li>Subscribe</li> </ul>                                    |  |
| Publish MQTTBox TTBox Edit Help Menu Multiple Menu Multiple Menu Multiple Menu Multiple Menu Multiple Menu Multiple Menu Multiple Menu Multiple Menu Multiple Menu Multiple Menu Multiple Menu Multiple Multiple M | <ul> <li>Add publisher</li> <li>Add subscriber</li> <li>Topic to subscribe<br/>winnermicro/mqtt_rx_demo</li> <li>QoS</li> <li>0 - Almost Once</li> <li>Subscribe</li> </ul>            |  |
| Publish MQTTBox TTBox Edit Help Menu Multiple Menu Multiple Menu Multiple Menu Multiple Menu Multiple Menu Multiple Menu Multiple Multiple | Add publisher  Add subscribe                                                                                                    |  |

 在 windows\_client1 客户端推送一条消息 "{'hello':'w60x'}", uart0 会打印该消息, windows\_client2 客户端也会收到该消息。

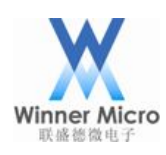

| E Menu + al Connected                                                                                                    | Add publisher                                                           | () Add s                  | subscriber 🌣                                                                                                    |
|----------------------------------------------------------------------------------------------------|-------------------------------------------------------------------------|---------------------------|----------------------------------------------------------------------------------------------------|
| indows_client1 - mqtt://y.wdyichen.cn:1883                                                                                                    |                                                                         | _                         |                                                                                                    |
| Topic to publish                                                                                                    | 1                                                                       | ۹ 📔                       | × winnermicro/mall tx demo                                                                                                    |
| winnermicro/mqtt_tx_demo                                                                                                    |                                                                         |                           |                                                                                                    |
| 0.05                                                                                                    |                                                                         |                           | {'hello':'w60x'}                                                                                                    |
| 0 - Almost Once                                                                                                    |                                                                         |                           | qos : 0, retain : false, cmd : publish, dup : false, topic : wi                                                                                                    |
|                                                                                                    |                                                                         |                           | nnermicro/mqtt_tx_demo, messageld : , length : 42, Raw<br>pavload :                                                                                                    |
| Retain 🗆                                                                                                    |                                                                         |                           | 12339104101108108111395839119544812039125                                                                                                    |
| Payload Type                                                                                                    |                                                                         |                           |                                                                                                    |
| Strings / JSON / XML / Characters                                                                                                    | •                                                                       |                           |                                                                                                    |
| e.g: {'hello':'world'}                                                                                                    |                                                                         |                           |                                                                                                    |
| Payload                                                                                                    |                                                                         |                           |                                                                                                    |
| {'hello':'w60x'}                                                                                                    |                                                                         |                           |                                                                                                    |
|                                                                                                    |                                                                         |                           |                                                                                                    |
|                                                                                                    | h                                                                       |                           |                                                                                                    |
| Publish                                                                                                    |                                                                         |                           |                                                                                                    |
|                                                                                                    |                                                                         |                           |                                                                                                    |
| {'hello'.'w60x'}                                                                                                    |                                                                         |                           |                                                                                                    |
| TODIC WIDDELINE TO/TOTO IX DEDO 00                                                                                                    | s:0 retain:false                                                        |                           |                                                                                                    |
| is intermicromqu_ix_demo, qo                                                                                                    | s:0, retain:false                                                       |                           |                                                                                                    |
| 3 →                                                                                                    | s:0, retain:false                                                       |                           |                                                                                                    |
| iopic:winnermicroimqu_ok_demo, qo                                                                                                    | s:0, retain:false                                                       |                           |                                                                                                    |
| MQTTBox                                                                                                    | s:0, retain:false                                                       |                           | - 0                                                                                                    |
| MQTTBox<br>TTBox Edit Help                                                                                                    | s:0, retain:false                                                       | >                         | - 0                                                                                                    |
| MQTTBox<br>TTBox Edit Help                                                                                                    | <ul> <li>s:0, retain:false</li> <li>Add publisher</li> </ul>            | Add s                     | - D                                                                                                    |
| MQTTBox<br>TTBox Edit Help<br>E Menu ( Al Connected<br>Indows_client2 - mqtt://y.wdyichen.cn:1883                                                                                                    | Add publisher                                                           | Add s                     |                                                                                                    |
| MQTTBox<br>TTBox Edit Help<br>E Menu  All Connected<br>ndows_client2 - mqtt://y.wdyichen.cn:1883<br>Topic to publish                                                                                                    | Add publisher                                                           | <ul> <li>Add s</li> </ul> |                                                                                                    |
| MQTTBox<br>TTBox Edit Help<br>E Menu  Al Connected<br>ndows_client2 - mqtt://y.wdyichen.cn:1883<br>Topic to publish<br>Topic to publish                                                                                                    | Add publisher                                                           | Add s                     |                                                                                                    |
| MQTTBox<br>TTBox Edit Help<br>E Menu  All Connected<br>ndows_client2 - mqtt://y.wdyichen.cn:1883<br>Topic to publish<br>Topic to publish                                                                                                    | Add publisher                                                           | • Add s                   |                                                                                                    |
| MQTTBox<br>TTBox Edit Help<br>E Menu  Al Connected<br>ndows_client2 - mqtt://y.wdyichen.cn:1883<br>Topic to publish<br>Topic to publish<br>CoS<br>0 - Almost Once                                                                                                    | Add publisher                                                           | Add s                     | <pre></pre>                                                                                                    |
| MQTTBox<br>TTBox Edit Help<br>E Menu  al Connected<br>ndows_client2 - mqtt://y.wdyichen.cn:1883<br>Topic to publish<br>Topic to publish<br>Cos<br>0 - Almost Once                                                                                                    | s:0, retain:false                                                       | <ul> <li>Add s</li> </ul> | ubscriber<br>winnermicro/mqt_rx_demo<br>('hello':'w60x')<br>qos : 0, retain : false, cmd : publish, dup : false, topic : wi nnermicro/mqtt_rx_demo, messageId : , length : 42, Raw pavload :                                                |
| MQTTBox<br>TTBox Edit Help<br>E Menu  Al Connected<br>ndows_client2 - mqtt://y.wdyichen.cn:1883<br>Topic to publish<br>Topic to publish<br>205<br>0 - Almost Once<br>Retain                                                                                             | S:0, retain:false  Add publisher  X  X  X  X  X  X  X  X  X  X  X  X  X | Add s                     | <pre></pre>                                                                                                    |
| MQTTBox<br>TTBox Edit Help<br>E Menu                                                                                                    | S:0, retain:false  Add publisher                                        | Add s                     | <pre>ubscriber  winnermicro/mqt_rx_demo  {'hello':'w60x'}  qos: 0, retain : false, cmd : publish, dup : false, topic : wi nnermicro/mqtt_rx_demo, messageId :, length : 42, Raw payload : 12339104101108108111395839119544812039125</pre>   |
| MQTTBox<br>TTBox Edit Help<br>E Menu      Al Connected<br>indows_client2 - mqtt://y.wdyichen.cn:1883<br>Topic to publish<br>Topic to publish<br>205<br>0 - Almost Once<br>Retain  Payload Type<br>Strings / JSON / XML / Characters                                     | s:0, retain:false  Add publisher  T                                     | Add s                     | <pre>ubscriber winnermicro/mqt_rx_demo  ('hello':'w60x'}  qos: 0, retain : false, cmd : publish, dup : false, topic : wi nnermicro/mqtt_rx_demo, messageId : , length : 42, Raw payload : 12339104101108108111395839119544812039125</pre>   |
| MQTTBox<br>TTBox Edit Help<br>E Menu  Al Connected<br>indows_client2 - mqtt://y.wdyichen.cn:1883<br>Topic to publish<br>Topic to publish<br>CoS<br>0 - Almost Once<br>Retain  Payload Type<br>Strings / JSON / XML / Characters<br>e.g: ('hello':'world')               | s:0, retain:false                                                       | Add s                     | ubscriber  winnermicro/mqt_rx_demo  ('hello':'w60x')  qos : 0, retain : false, cmd : publish, dup : false, topic : wi nnermicro/mqtt_rx_demo, messageId : , length : 42, Raw payload : 12339104101108108111395839119544812039125            |
| MQTTBox<br>TTBox Edit Help<br>E Menu  All Connected<br>indows_client2 - mqtt://y.wdyichen.cn:1883<br>Topic to publish<br>Topic to publish<br>QoS<br>0 - Almost Once<br>Retain<br>Payload Type<br>Strings / JSON / XML / Characters<br>e.g: {'hello':'world'}<br>Payload | s:0, retain:false                                                       | Add s                     | <pre>ubscriber  winnermicro/mqt_rx_demo  {'hello':'w60x'}  qos: 0, retain : false, cmd : publish, dup : false, topic : wi nnermicro/mqt_rx_demo, messageld : , length : 42, Raw payload : 12339104101108108111395839119544812039125</pre>   |
| MQTTBox<br>TTBox Edit Help<br>Menu  Al Connected<br>indows_client2 - mqtt://y.wdyichen.cn:1883<br>Topic to publish<br>Topic to publish<br>QoS<br>0 - Almost Once<br>Retain Payload Type<br>Strings / JSON / XML / Characters<br>e.g: {'hello':'world'}<br>Payload       | S:0, retain:false  Add publisher                                        | Add s                     | <pre>ubscriber  winnermicro/mqt_rx_demo  {'hello':'w60x'}  qos : 0, retain : false, cmd : publish, dup : false, topic : wi nnermicro/mqtt_rx_demo, messageid : , length : 42, Raw payload : 12339104101108108111395839119544812039125</pre> |
| MQTTBox<br>TTBox Edit Help<br>E Menu  Al Connected<br>indows_client2 - mqtt://y.wdyichen.cn:1883<br>Topic to publish<br>Topic to publish<br>QoS<br>0 - Almost Once<br>Retain<br>Payload Type<br>Strings / JSON / XML / Characters<br>E.g: {'hello':'world'}<br>Payload  | s:0, retain:false                                                       | Add s                     | <pre>ubscriber  winnermicro/mqt_rx_demo  {'hello':'w60x'}  qos: 0, retain : false, cmd : publish, dup : false, topic : wi nnermicro/mqtt_rx_demo, messageId :, length : 42, Raw payload : 12339104101108108111395839119544812039125</pre>   |